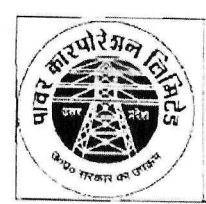

#### उत्तर प्रदेश पावर कारपोरेशन लिमिटेड (उ0प्र0 सरकार का उपक्रम) **U.P. Power Corporation Limited** (U.P. Government Undertaking)

#### CIN: U32201UP19995GC024928 GSTN: 09AAACU5088M4ZM कारपोरेट टैक्स (जी.एस.टी. सेल) Corporate Tax (GST Cell)

कक्ष संख्या- 320, तृतीय तल, शक्ति भवन, 14-अशोक मार्ग, लखनऊ-226001, ई-मेल- tax@uppcl.org Room No.- 320, Illrd Floor, Shakti Bhawan, 14-Ashok Marg, Lucknow-226001, RAX - 8320,

पत्र सं0ः I/7418/2025

दिनांकः 28-03-2025

निदेशक (वित्त). मध्यांचल/पूर्वांचल/पश्चिमांचल/दक्षिणांचल विद्युत वितरण निगम/केस्को लखनऊ/वाराणसी/मेरठ/आगरा/कानपुर।

#### विषयः-SAP के मास्टर्स में गलत डाटा को ठीक /अपडेट किये जाने हेतु प्राप्त अधिकारों के सम्बन्ध में।

कृपया SAP के माध्यम से E-Invoice/E-Way Bill जनरेट करने से सम्बन्धित दिशा -निर्देश सं0 286/का0टैक्स एवं जी0एस0टी0 सेल/2024 दिनांक 31.08.2024 एवं सं0 32/का0टैक्स एवं जी०एस०टी० सेल/2024 दिलांक 09.11.2024 का संदर्भ ग्रहण करें। उक्त के माध्यम से अवगत कराया गया था कि दिनांक 01.09.2024 से 30 प्र0 पावर कारपोरेशन लि0 एवं उसके अधीनस्थ डिस्कॉम की सभी इकाईयों को झटपट/निवेश मित्र पोर्टल एवं बिलिंग सिस्टम के अतिरिक्त किसी भी प्रकार की टैक्स इनवॉइस को SAP के माध्यम से जनरेट किया जाना सुनिश्चित करें।

उक्त दिशा-निर्देश में निर्देशित किया गया था कि SAP से E-invoice/E-way Bill जनरेट कराने हेत् Material/Service/Plant/Customer Masters अपडेट/सैनिटाइज न होने के कारण E-invoice/E-way Bill जनरेट करने में सम्भवतः Error आ सकती है। जिसके लिए इस अनुभाग द्वारा पूर्व में कई पत्र प्रेषित किये जा चुके हैं।

संज्ञान में आया है कि अभी तक SAP से E-invoice/E-way Bill जनरेट कराने हेतु Material/Service/Plant/Customer Masters अपडेट नहीं किये गये है, जिससे E-Invoice/E-Way Bill जनरेट करते समय SAP के मास्टर्स में गलत डाटा की वजह से आ रही Errors के कारण डिस्कॉम को कठिनाई का सामना करना पड़ रहा है, जिसके कारण GSP Software के माध्यम से GSTR-1 एवं GSTR-3B आदि रिटर्न फाइल नहीं किये जा रहे है।

SAP के माध्यम से E-Invoice/E-Way Bill जनरेट करते समय मास्टर्स के कारण आ रही तकनीकी Error को ठीक/अपडेट किये जाने हेत् निम्नलिखित अधिकारी अधिकृत हैं -

- 1. Customer Master में GSTIN, Address/State एवं Pin Code को अपडेट कराये जाने अथवा Error प्राप्त होने की दशा में मुख्यालय स्तर से उक्त समस्या को ठीक कराये जाने हेत् अधिकृत किये गये अधिकारियों के नाम पत्र के साथ संलग्न है।
- 2. Material/Service Master में नये Material Services को सृजन किये जाने हेत् ई0ई0(सी0एम0यू0डी0) को अधिकृत किया गया है। (वर्तमान में - श्री शोभित श्रीवास्तव, मो0 नं0 7466892354)
- 3. SAP द्वारा E-Invoice/E-Way Bill जनरेट करते समय यदि Material Service Master में HSN गलत होने के सम्बन्ध में डिस्कॉम स्तर पर पूर्व में बनायी गयी Error Handling Team के कर्मचारियों/अधिकारियों द्वारा SAP के सम्बन्धित T-Code का उपयोग करते हुए Error का समाधान कराया जायेगा, सभी डिस्कॉम के Error Handling Team के नार्मित कर्मचारियों/अधिकारियों का विवरण संलग्न है। SAP के अन्तर्गत Error Handling Team

द्वारा Material/Service Master में नये HSN को Create करने हेतु T-Code "J1ID" का उपयोग किया जायेगा तथा HSN को Material/Service Master में Map कराये जाने हेतु T-Code "MM02" का उपयोग किया जायेगा। इन दोनों T-Code के सही उपयोग के सम्बन्ध में ERP Team द्वारा प्राप्त SOP उपलब्ध करायी गयी है, जो कि पत्र के साथ संलग्न है।

 SAP से डिलिवरी चालान तथा E-Way Bill जनरेट करते समय डिविजन के Address के सम्बन्ध में यदि कोई तुटि प्राप्त होती है तो इसका समाधान Accenture Team द्वारा किया जायेगा।

अतः उक्तानुसार उपरोक्त मास्टर्स को अपडेट कराते हुए SAP के माध्यम से E-Invoice/E-Way Bill जनरेट करना तथा GSP Software के माध्यम से GSTR-1, GSTR-3B आदि रिटर्न फाइल करना सुनिधित करें।

संलग्नकः- यथोपरि।

#### (सचिन गोयल)

#### मुख्य महाप्रबन्धक (वित)

#### <u>दिशा-निर्देश संD:</u> /काOटैक्स एवं जीOएसOटीO सेल/2025 तद्दिनांक प्रतिलिपि निम्नलिखित को सूचनार्थ एवं आवश्यक कार्यवाही हेतु प्रेषितः-

- उप महाप्रबन्धक (सामग्री प्रबन्ध), परिक्षेत्रीय लेखा कार्यालय, महानगर लखनऊ को इस अनुरोध के साथ के अपने अधीनस्थ इकाईयों को तदनुसार सूचित करने की कृपा करें।
- 2. समस्त आहरण एवं वितरण अधिकारी, 30 प0 पावर कारपोरेशन लि०।
- तेखाधिकारी (मुख्यालय भुगतान)/केन्द्रीय भुगतान प्रकोष्ठ/पी0एम0यू0/वेतन एवं लेखा, 30 प्र0 पावर कारपोरेशन लि0, शक्ति भवन, लखनऊ।
- 4. अधिशासी अभियन्ता, वेबसाइट, उ०प्र० पावर कारपोरेशन लि०, रूम नं० 409, चतुर्थ तल शक्ति भवन को वेबसाइट पर अपलोड करने हेत्।

eduin

#### (सचिन गोयल) मुख्य मस्रप्रबन्धक (वित्त)

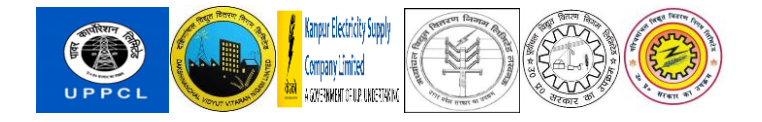

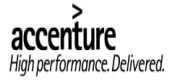

# **UPPCL ERP Implementation Project**

## User Manual

## T-code XK99 (Withholding Tax Update)

FICO Modules

Version 1.0

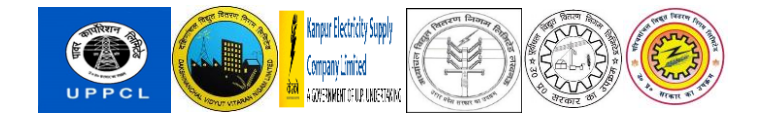

### Process Flow for Updating Vendor Master Withholding Tax Record

#### Step 1: Execute Transaction Code XK99

• Open the SAP interface and execute the transaction code XK99.

| 🔄 <u>M</u> enu <u>E</u> dit | <u>F</u> avorites Extr <u>a</u> s | System <u>H</u> elp         |  |
|-----------------------------|-----------------------------------|-----------------------------|--|
| 🔇 ХК99                      | • « 📙                             | @ 🚱 🕞 🛱 🕅 🕼 🕸 🎝 💭 💭 🗮 🕢 🤗 💻 |  |

#### **Step 2: Select the Highlighted Table**

- From the displayed screen, select the table as shown in the provided screenshot.
- Click on the Execute button.

| <u>Mass maintenance</u> Edit <u>G</u> oto En <u>v</u> ironment System <u>H</u> elp |                |     |
|------------------------------------------------------------------------------------|----------------|-----|
| 🔽 🖆 🛱 🕅 🛗 😓 🦠 😓 🛯 🖓 🕞 🗸                                                            | 1 🗊 🗖 🗖 🛛 🖓 💻  |     |
| lass Maintenance:                                                                  |                |     |
| 🔊 Import Data from File 🛛 📋 Import Data from Clipboard                             |                |     |
| ct Type LFA1                                                                       |                |     |
| int Name                                                                           |                |     |
| Tables Fields                                                                      |                |     |
|                                                                                    |                |     |
| Short Description                                                                  | Table Name     |     |
| Supplier Master (General Section)                                                  | LFA1           | -   |
| Vendor Master (Company Code)                                                       | LFB1           |     |
| Vendor master (VAT registration numbers general section)                           | LFAS           |     |
| Vendor master (dunning data)                                                       | LFB5           |     |
| Vendor Master (Bank Details)                                                       | LFBK           |     |
| Vendor master record (withholding tax types) X                                     | LFBW           |     |
| Vendor master record purchasing organization data                                  | LFM1           |     |
| Vendor Master Record: Purchasing Data                                              | LFM2           |     |
| Vendor Master Contact Person                                                       | MASSVENDORKNVK |     |
| Vendor Subrange                                                                    | WYT1           |     |
| Vendor Sub-Range Description                                                       | WYT1T          |     |
| Partner Functions                                                                  | WYT3           |     |
|                                                                                    |                |     |
|                                                                                    |                | -   |
|                                                                                    |                | E E |

#### Step 3: Data Record to be created

- Navigate to the Data Record to be created tab.
- Enter the necessary details such as Vendor Codes, Company Code, and Withholding Tax Type.
- Click on the Execute tab.

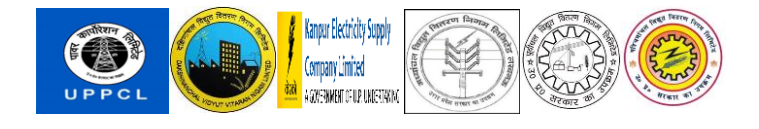

| Mass maintenance Edit Goto System Help                                    | ] @ #                                                                                                    |
|---------------------------------------------------------------------------|----------------------------------------------------------------------------------------------------|
| Mass Maintenance:                                                         | E: Multiple selection for Vendor         Select Single Values (1)         Select Single Values         T00000017         T000000156 |
| Specify Values for the Reference Vendor Company Code Withholding Tax Type |                                                                                                    |

#### **Step 4: Select Fields for Criteria**

- Click on the Select Fields tab as highlighted in the screenshot.
- Add Subject to w/tax and Withholding Tax Code (LFBW) to the selection criteria.
- Press the Continue button.

| 로 Mass maintenance Edit <u>G</u> oto View System Help |                            |
|-------------------------------------------------------|----------------------------|
| ⊘ < ⊟ @ @ @ ⊟ ñ ihi tì tì tì tì                       | 2010 H                     |
| Mass Maintenance:                                     |                            |
| 🗟 Restrictions 🛛 🗟 Old Values 🖉                       |                            |
| Vendor master record (withholding tax ty              |                            |
|                                                       | 도 Select fields 표          |
| I Vendor Co W. Name                                   | 🖓 Ali 👻                    |
| New Values                                            | Selection criteria Pool    |
| 4 F                                                   | Exemption Certificate No.  |
|                                                       | Exemption End Date         |
| I Vendor Co W. Name                                   | Exemption Rate             |
| 700000017 MVVN CG SONDER LAL & SONS CORP. LTD.        | Exemption Reason           |
| 7000000156 MVVN CG S.S. CONSTRUCTION                  | Exemption Start Date       |
|                                                       |                            |
|                                                       | Subject to w/tax           |
|                                                       | Withholding Tax Code (LEBW |
|                                                       |                            |
|                                                       |                            |
|                                                       | • • • •                    |
|                                                       |                            |
|                                                       |                            |
|                                                       | Current number 0 👬         |
|                                                       | Maximum number 17          |
|                                                       |                            |
|                                                       |                            |

#### Step 5: Perform Mass Change

- Highlight the required column.
- Click on the **Perform Mass Change** icon.
- Click on the **Save** button to save the changes.

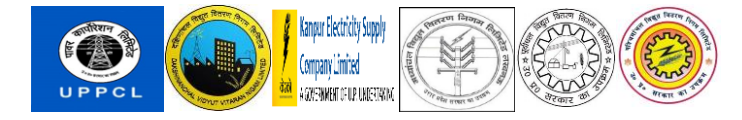

| 🖻 Mass maintenance Edit Goto View System Help   |                  |                                       |  |
|-------------------------------------------------|------------------|---------------------------------------|--|
| 💿 🔽 👘 👘 🕄 🖉 🖉 🔛 🖉                               | ) 📮 🖸 I 📀 💻      |                                       |  |
| Mass Maintenance:                               |                  |                                       |  |
| Restrictions BOld Values                        |                  |                                       |  |
| ✓ Vendor master record (withholding ta          |                  |                                       |  |
| 🗑 RRR 🖅 🕈 🛓 2 Entrie                            | es               |                                       |  |
| I Vendor Co W. Name                             | Subject to w/tax | Withholding Tax Code (LFBW-WT_WITHCD) |  |
| New Values                                      | ✓                | a D                                   |  |
|                                                 |                  | -                                     |  |
|                                                 |                  |                                       |  |
| 🖶 I Vendor Co W. Name                           | Subject to w/tax | Withholding Tax Code (LFBW-WT_WITHCD) |  |
| 7000000017 MVVN CG Sunder Lal & Sons Corp. Ltd. | ✓                | CI                                    |  |
| 7000000156 MVVN CG S.S. Construction            | ✓                | сі                                    |  |
|                                                 |                  |                                       |  |
|                                                 |                  |                                       |  |
|                                                 |                  |                                       |  |
|                                                 |                  |                                       |  |
|                                                 |                  |                                       |  |

Output:

• The data will be updated in the vendor master withholding tax record accordingly.

| <i>∃</i> <u>M</u> essages <u>E</u> dit <u>G</u> oto Sұstem <u>H</u> elp                                                                                                    |                             |
|----------------------------------------------------------------------------------------------------|-----------------------------|
| 🖉 💽 🔹 🗊 🕄 🕲 😪 😒 😓 🕅 👘 🏝 🗘 💭 🥃 😨                                                                                                    |                             |
| Messages from the Update Task                                                                                                    |                             |
| Sơ^Long text                                                                                                    |                             |
| 1essages Were Saved in the Application Log MASS LFA1 001027                                                                                                    |                             |
|                                                                                                    |                             |
| rrors: 0 Warning: 0 Information: 2                                                                                                    |                             |
| Mass Maint. Status                                                                                                    |                             |
| Mass Maint. Status<br>Icon Message Text                                                                                                    | _Notificat                  |
| Mass Maint. Status       Icon       Message Text       CCE       7000000017 : Changes have been made                                                                                                    | Notificat                   |
| Mass Maint. Status         Icon       Message Text         CCI       700000017 : Changes have been made         CCI       7000000156 : Changes have been made                                                       | Notificat<br>F2056<br>F2056 |
| Mass Maint. Status       Icon     Message Text       OCI     7000000017 : Changes have been made       OCI     7000000156 : Changes have been made                                                                  | Notificat<br>F2056<br>F2056 |
| Mass Maint. Status       Icon     Message Text       CCI     7000000017 : Changes have been made       CCI     7000000156 : Changes have been made                                                                  | Notificat<br>F2056<br>F2056 |
| Mass Maint. Status         Icon       Message Text         Con       7000000017 : Changes have been made         Con       7000000156 : Changes have been made                                                      | Notificat<br>F2056<br>F2056 |
| Mass Maint. Status         Icon       Message Text         CO       7000000017 : Changes have been made         CO       7000000156 : Changes have been made         Icon       7000000156 : Changes have been made | Notificat<br>F2056<br>F2056 |

#### Note:

Ensure that the mandatory MSME fields for vendors are updated in the vendor master record before performing mass changes to update the withholding tax code.

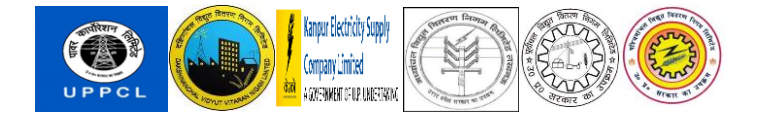

| Sn No | Personnel | Employee Name               | DISCOM | Personnel Area           |
|-------|-----------|-----------------------------|--------|--------------------------|
|       | Number    |                             |        |                          |
| 1     | 11000050  | Mr AJAY KUMAR ANAND         | KESC   | Kanpur Head Office       |
| 3     | 11000116  | Mr Ravindra Singh           | DVVN   | Agra Zone                |
| 4     | 11000136  | Mr Prem Lata Singh          | MVVN   | Lesa Trans Gomti-II Zone |
| 5     | 11000148  | Mr Gaurav Sehgal            | DVVN   | DVVNL Head Office        |
| 6     | 11000302  | Mr Shashank Kr. Agarwal     | PUVV   | PUVVNL Head Office       |
| 7     | 11000349  | Mr DHIRAJ GUPTA             | MVVN   | MVVNL Head Office        |
| 8     | 11000739  | Mr vipin Kumar              | DVVN   | Agra Zone                |
| 9     | 11000748  | Mr ANURAG BHALLA            | PVVN   | PVVNL Head Office        |
| 10    | 11000848  | Ms Geeta Anand              | MVVN   | MVVNL Head Office        |
| 12    | 11001184  | Mr Madan Lal                | KESC   | Kanpur Distribution Area |
| 13    | 11001770  | Mr VIRENDRA PRASAD KATHERIA | PUVV   | PUVVNL Head Office       |
| 14    | 11002152  | Mr ANURAG KUMAR SAXENA      | UPPC   | UPPCL Head Office        |
| 15    | 11002588  | Mr KRISHNA KUMAR BHARGAW    | PVVN   | PVVNL Head Office        |
| 16    | 11005649  | Mr VARUN VERMA              | PVVN   | Electricity Store Circle |
| 17    | 11007520  | Mr ASHUTOSH KUMAR SHUKLA    | PVVN   | PVVNL Head Office        |
| 18    | 11007587  | Mr RAKESH RAUSHAN           | MVVN   | MVVNL Head Office        |
| 19    | 12001439  | Mr GAURAV KUMAR SHARMA      | DVVN   | Elect. Civil Zone Agra   |
| 20    | 14000074  | Mr AMIT RANJAN              | UPPC   | UPPCL Head Office        |
| 21    | 14000101  | Mr Tarun Vohra              | UPPC   | UPPCL Head Office        |
| 22    | 14000109  | Mr Vipin Gupta              | PVVN   | PVVNL Head Office        |
| 23    | 14000192  | Mr Piyush Kumar Sharma      | MVVN   | MVVNL Head Office        |
| 24    | 14000278  | Mr Ankit Singh              | PUVV   | PUVVNL Head Office       |
| 25    | 14000281  | Mr Sarfaraz Ali             | PVVN   | PVVNL Head Office        |
| 26    | 14000292  | Mr ABHISHEK KUMAR RAVI      | UPPC   | UPPCL Head Office        |
| 28    | 14000362  | Ms Surbhi Agrawal           | DVVN   | DVVNL Head Office        |
| 30    | 14700292  | Mr Nishant Mittal           | PVVN   | PVVNL Head Office        |

#### 1. To check HSN code maintained against a Material

#### a. Go to Tcode:- MM03

| ☞ Hateral Edit. goto Defaults System Heb                                                                                                    |
|----------------------------------------------------------------------------------------------------|
| ⊘ <mark>_mma</mark> √«₩ ©⊗S ƏНА ЭЭЭЭ ╤╤ 0%                                                                                                    |
| Display Material (Initial Screen)                                                                                                    |
| Select Vlew(s) Org. Levels Data                                                                                                    |
| Provide the second second se |
| tateral [270000035]                                                                                                    |
|                                                                                                    |
|                                                                                                    |
|                                                                                                    |
|                                                                                                    |
|                                                                                                    |
|                                                                                                    |
|                                                                                                    |
|                                                                                                    |
|                                                                                                    |
|                                                                                                    |
|                                                                                                    |
|                                                                                                    |
|                                                                                                    |
|                                                                                                    |
|                                                                                                    |

- b. Enter Material Code of Which HSN to be checked (Press Enter).
- c. Select Basic 1, Basic 2 and International Trade: Import view as below.

| Display Mater  | ial (Initial Screen | 1)   | 🖙 Select View(s)               |                       | × |
|----------------|---------------------|------|--------------------------------|-----------------------|---|
| Select View(s) | Org. Levels         | Data | View                           |                       |   |
|                |                     |      | Basic Data 1                   | ^                     |   |
|                |                     |      | Basic Data 2                   | ~                     |   |
| Material       | 270000353           |      | Purchasing                     |                       |   |
|                |                     |      | International Trade: Import    |                       |   |
|                |                     |      | Purchase Order Text            |                       |   |
|                |                     |      | MRP 1                          |                       |   |
|                |                     |      | MRP 2                          |                       |   |
|                |                     |      | MRP 3                          |                       |   |
|                |                     |      | MRP 4                          |                       |   |
|                |                     |      | Advanced Planning              |                       |   |
|                |                     |      | General Plant Data / Storage 1 |                       |   |
|                |                     |      | General Plant Data / Storage 2 |                       |   |
|                |                     |      | Quality Management             |                       |   |
|                |                     |      | Accounting 1                   |                       |   |
|                |                     |      | Accounting 2                   |                       |   |
|                |                     |      | Plant Stock                    | ~                     |   |
|                |                     |      | Storage Location Stock         | ~                     |   |
|                |                     |      |                                |                       |   |
|                |                     |      | View selection only on request |                       |   |
|                |                     |      | 🔮 Org. Levels Data 🗊 🖳         | 📙 Default Setting 🛛 🕻 |   |

#### d. Press Green Check.

#### e. Enter your Plant. Press Enter

| Select View(s) Org. Levels Data  Material 2700000353                                                                                                    | Select View(s) Org. Levels Data           Waterial         2700000353         Crganizational Levels         X           Organizational levels         Organizational levels         Corganizational levels         Corganizational levels                                                                                                    | Display Mat  | erial (Initial Screen) |                                      |
|----------------------------------------------------------------------------------------------------|----------------------------------------------------------------------------------------------------|--------------|------------------------|--------------------------------------|
| Material 2700000353                                                                                                    | Material 2700000353                                                                                                    | Select View( | s) Org. Levels Data    |                                      |
| Organizational levels       Plant     Image: Contract of the contract of the contract of t | Organizational levels       Plant     Image: Constraint of the second second sec | Material     | 2700000353             | Er Organizational Levels             |
| Org. levels/profiles only on request                                                                                                    | Org. levels/profiles only on request                                                                                                    |              |                        | Organizational levels                |
| Org. levels/promes only on request                                                                                                    | Org. levels/pronies only on request                                                                                                    |              |                        |                                      |
|                                                                                                    |                                                                                                    |              |                        | Org. levels/profiles only on request |
|                                                                                                    |                                                                                                    |              |                        |                                      |

- f. Check International Trade: Import Tab
- i. Text Box Name: Control Code, will have the HSN code.
- ii. IF HSN code is blank contact EE/AE to maintain it.

| Burcharian Burcharia and at tast MDD 1 MDD 2 4                                                                                                    |                                                                                                    |    |
|----------------------------------------------------------------------------------------------------|----------------------------------------------------------------------------------------------------|----|
| aterel 210000353<br>esc. Bun Calar for HT Bushing II<br>ant HSIZE Luchnow Store Center - LESA<br>foreign table data<br>Intraste Group<br>CAS number (pham) | Basic data 1<br>Basic data 2<br>Purchase<br>Purchase order text<br>MBP 1<br>MBP 2<br>MBP 3<br>MBP 4                          |    |
| Control code 84833000 OTHER: BEARING HOUSINGS, NOT INCORPORATI                                                                                             | Advanced Planning<br>Plant data / stor. 1<br>Plant data / stor. 2                                                            |    |
| Country of origin Region of origin                                                                                                    | Quality management<br>Accounting 1<br>Plant stock<br>Stor. Jos. stock<br>WH Execution<br>WH Packaging<br>Seg. Valuation Data |    |
|                                                                                                    |                                                                                                    | NI |

- g. Close the Screen.
- 2. To Maintain HSN code in Material.
  - a. First HSN code to be created in System. To check HSN code

i. GO to J1ID, select Chapter ID.

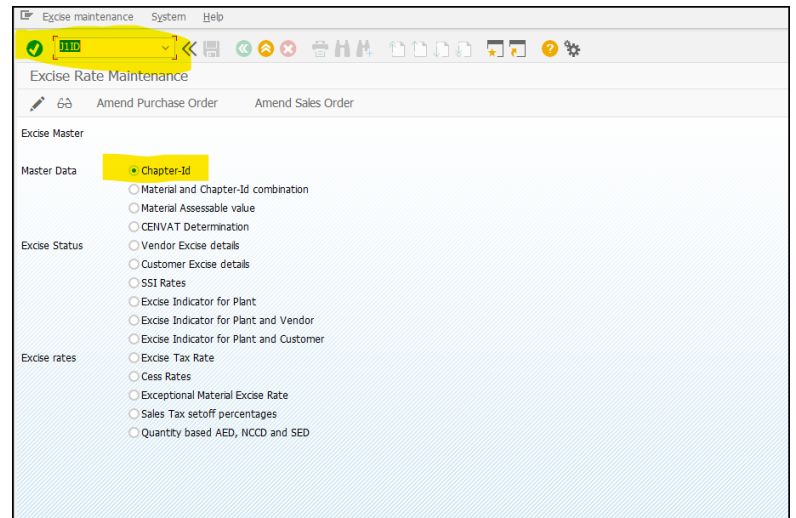

ii. Click on Display/search to see all created HSN.

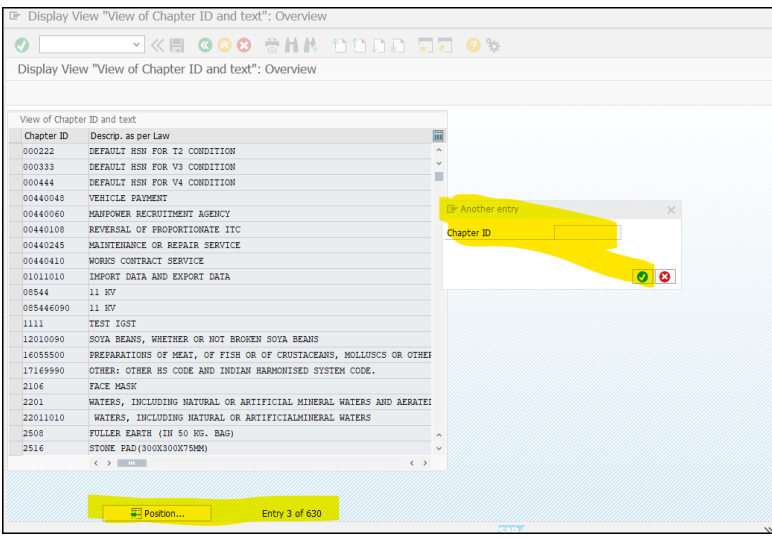

iii. TO create new HSN. Click on Pencil icon and then New Entries.

| ange Vie        | w "View of Chapter ID and text": Overview                          |     |
|-----------------|--------------------------------------------------------------------|-----|
| <u>&gt;</u> 9 🕨 | lew Entries 🗈 🖻 🛋 🔊 🗊 🕼 🕼                                          |     |
| /iew of Chapte  | r ID and text                                                      |     |
| Chapter ID      | Descrip. as per Law                                                | iii |
| 998514          | TEMPORARY STAFFING SERVICES                                        | ^   |
| 000111          | DEFAULT HSN FOR T1 CONDTITION                                      | ~   |
| 000222          | DEFAULT HSN FOR T2 CONDITION                                       | •   |
| 000333          | DEFAULT HSN FOR V3 CONDITION                                       |     |
| 000444          | DEFAULT HSN FOR V4 CONDITION                                       |     |
| 00440048        | VEHICLE PAYMENT                                                    |     |
| 00440060        | MANPOWER RECRUITMENT AGENCY                                        |     |
| 00440108        | REVERSAL OF PROPORTIONATE ITC                                      |     |
| 00440245        | MAINTENANCE OR REPAIR SERVICE                                      |     |
| 00440410        | WORKS CONTRACT SERVICE                                             |     |
| 01011010        | IMPORT DATA AND EXPORT DATA                                        |     |
| 08544           | 11 KV                                                              |     |
| 085446090       | 11 KV                                                              |     |
| 1111            | TEST IGST                                                          |     |
| 12010090        | SOYA BEANS, WHETHER OR NOT BROKEN SOYA BEANS                       |     |
| 16055500        | PREPARATIONS OF MEAT, OF FISH OR OF CRUSTACEANS, MOLLUSCS OR OTHER |     |
| 17169990        | OTHER: OTHER HS CODE AND INDIAN HARMONISED SYSTEM CODE.            |     |
| 2106            | FACE MASK                                                          |     |
| 2201            | WATERS, INCLUDING NATURAL OR ARTIFICIAL MINERAL WATERS AND AERATEI | ^   |
| 22011010        | WATERS, INCLUDING NATURAL OR ARTIFICIALMINERAL WATERS              | ~   |
|                 | < > m < >                                                          |     |

iv. Enter HSN code in Chapter ID and Text in Desc as per Law and Save it.

| <ul> <li>S = C = C = C = C = C = C = C = C = C =</li></ul> | * |
|------------------------------------------------------------|---|
| New Entries: Details of Added Entries                      |   |
| 🤌 🖥 🖨 🕒                                                    |   |
| Chapter ID 12423123                                        |   |
| View of Chapter ID and text                                |   |
| Desc as per Law Heavy Material Class                       |   |
| Desc as per Law                                            |   |
| Desc as per Law                                            |   |
| Desc as per Law                                            |   |
| Desc as per Law                                            |   |
| Desc as per Law                                            |   |
| Desc as per Law                                            |   |
| Desc as per Law                                            |   |
| Changed On                                                 |   |
| Changed By                                                 |   |
|                                                            |   |
|                                                            |   |
|                                                            |   |
|                                                            |   |
|                                                            |   |

#### 3. Map HSN with Material Code.

- a. GO to MM02.
- b. Enter Material Code of Which HSN to be entered (Press Enter).

| Material Edit             | <u>G</u> oto <u>D</u> efaults | System <u>H</u> elp |       |                |     |
|---------------------------|-------------------------------|---------------------|-------|----------------|-----|
| [mm02]                    | ~] « I                        | 🔇 🔕 🕄               | 8 H H | <del>,</del> 5 | 🔅 😯 |
| Change Mater              | ial (Initial Scree            | n)                  |       |                |     |
| Select View(s)            | Org. Levels                   | Data                |       |                |     |
| Material<br>Change Number | 2700000353                    |                     |       |                |     |
|                           |                               |                     |       |                |     |
|                           |                               |                     |       |                |     |
|                           |                               |                     |       |                |     |

c. Select Basic 1, Basic 2 and International Trade: Import view as below.

| Display Mate   | rial (Initial Screer | 1)   | Er Select View(s)              | ×              |
|----------------|----------------------|------|--------------------------------|----------------|
| Select View(s) | Org. Levels          | Data | View                           |                |
|                |                      |      | Basic Data 1                   |                |
|                |                      |      | Basic Data 2                   |                |
| Material       | 270000353            |      | Purchasing                     |                |
|                |                      |      | International Trade: Import    |                |
|                |                      |      | Purchase Order Text            |                |
|                |                      |      | MRP 1                          |                |
|                |                      |      | MRP 2                          |                |
|                |                      |      | MRP 3                          |                |
|                |                      |      | MRP 4                          |                |
|                |                      |      | Advanced Planning              |                |
|                |                      |      | General Plant Data / Storage 1 |                |
|                |                      |      | General Plant Data / Storage 2 |                |
|                |                      |      | Quality Management             |                |
|                |                      |      | Accounting 1                   |                |
|                |                      |      | Accounting 2                   |                |
|                |                      |      | Plant Stock                    |                |
|                |                      |      | Storage Location Stock         |                |
|                |                      |      |                                |                |
|                |                      |      | View selection only on request |                |
|                |                      |      | 📀 Org. Levels Data 🗐 🐻 関 Defau | lt Setting 🛛 😣 |

#### d. Enter plant.

| Display Material (Initial Screen) |             |      |                                                                                                    |  |
|-----------------------------------|-------------|------|----------------------------------------------------------------------------------------------------|--|
| Select View(s)                    | Org. Levels | Data |                                                                                                    |  |
| Material                          | 270000353   |      | Organizational Levels         Plant         Org. levels/profiles only on request         Org. levels/profiles only on request |  |

- e. Check International Trade: Import Tab
- f. In Text Box Name: Control Code, enter the HSN code.

| <b>v</b>              | <u> </u>          |                                                             |
|-----------------------|-------------------|-------------------------------------------------------------|
| Change Mate           | rial 2700000353   | 3 (Line Items)                                              |
| 📫 🔶 Additional Data   | a 🛛 🛃 Org. Levels | s 🛛 🚰 Check Screen Data                                     |
| Purchasing 🛃 I        | ntl Trade: Import | o <sup>1</sup> Purchase order text   MRP 1   MRP 2    < → □ |
| Material 270000353    |                   |                                                             |
| Descr. Iron Collar fo | r HT Bushing      |                                                             |
| Plant D111 EDD        | )-Etmadpur        | -                                                           |
|                       |                   |                                                             |
| Foreign trade data    |                   |                                                             |
| Intrastat Group       |                   |                                                             |
| PRODCOM no.           |                   |                                                             |
| Control code          | 84833000          | OTHER: BEARING HOUSINGS, NOT INCORPORATI                    |
|                       |                   |                                                             |
| Origin                |                   |                                                             |
| Country of origin     |                   | Region of origin                                            |
|                       |                   |                                                             |
|                       |                   |                                                             |
|                       |                   |                                                             |
|                       |                   |                                                             |
|                       |                   |                                                             |
|                       |                   |                                                             |

- g. Save IT.
- 4. Address of plant/Unit is not maintained.
  - a. Please contact team at Discoms to update address of a unit.

#### 5. <u>Vendor/Customer GST or address is not maintained.</u>

a. Please contact team at Discoms to update address of a unit.